# TUTORIAL CHANGE LA

HOW TO FILL OUT THE FORM CORRECTLY

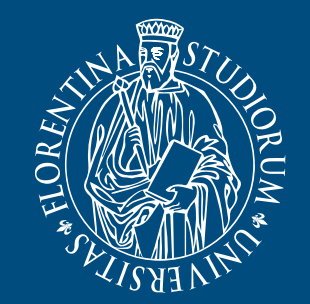

UNIVERSITÀ DEGLI STUDI FIRENZE SCUOLA di Economia e Management

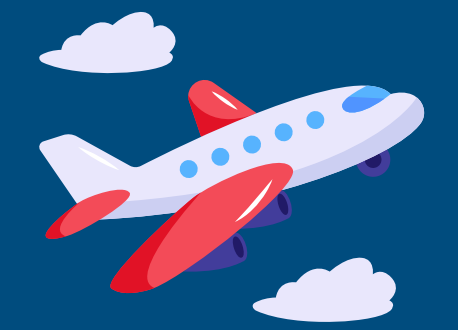

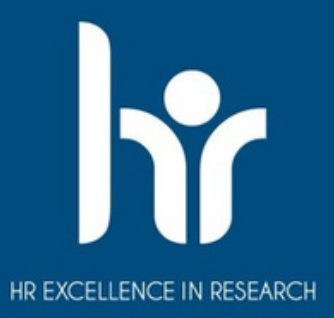

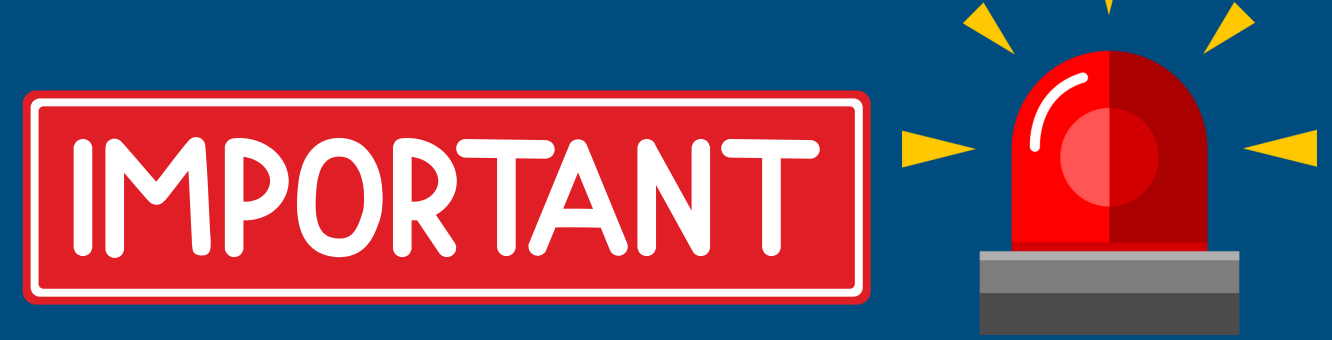

This tutorial is for students who have submitted their Learning Agreement in paper form and who will therefore have to modify it in paper form.

Those who have drawn up their learning agreement via EWP (i.e. online) will be able to modify it via EWP, i.e. on the same platform where they submitted the first Learning Agreement.

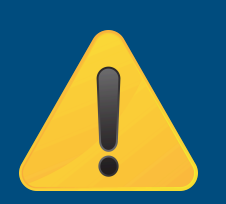

REMEMBER: only ONE CHANGE of LA is allowed per semester

**Change deadline:** 

- 1st semester: 15th October
- 2nd semester: 15th March

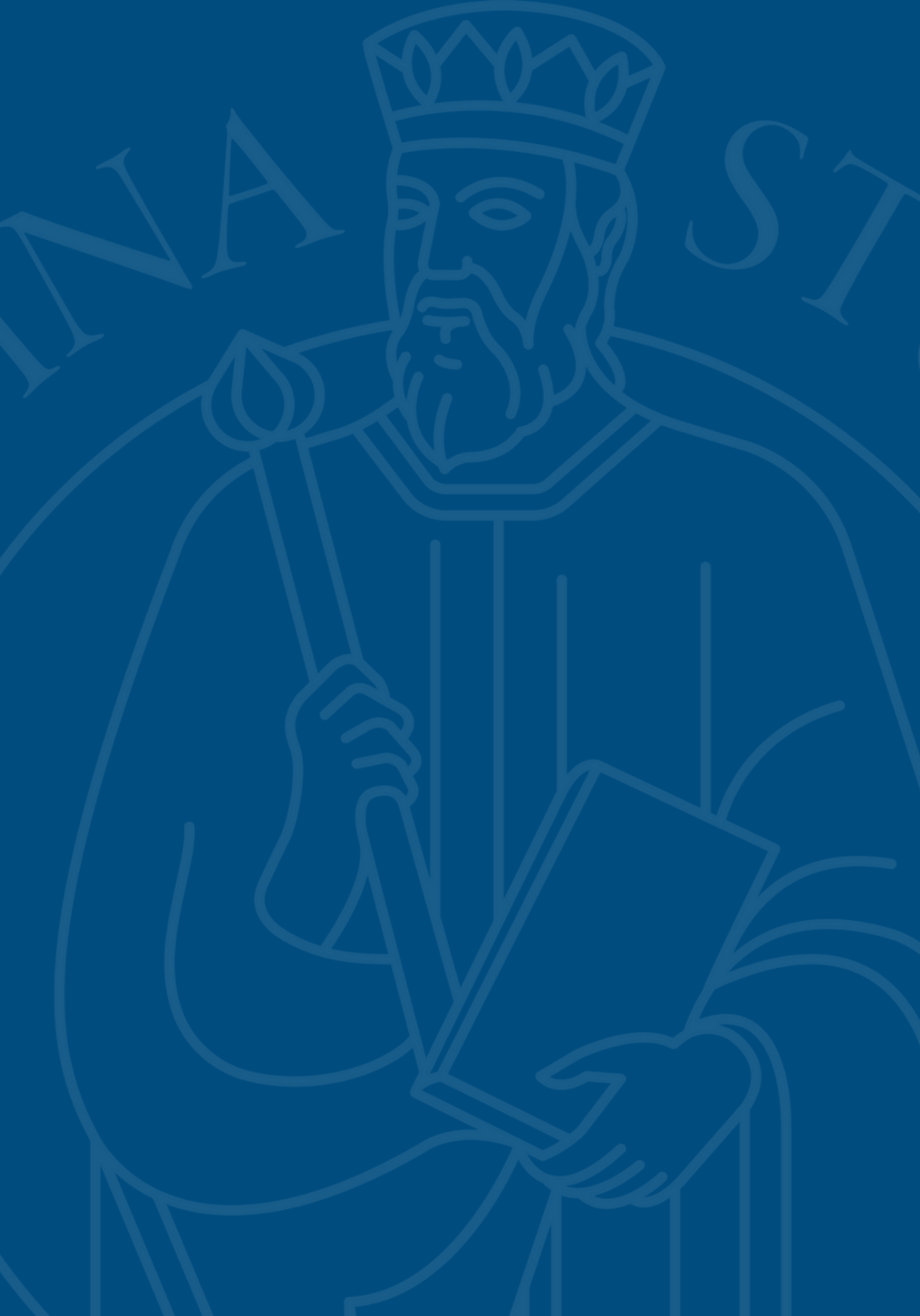

## STEP 0:

### Go to <u>https://www.economia.unifi.it/vp-353-forms-and-templates.html</u>

### Download the form by clicking on "Changes to the Learning Agreement"

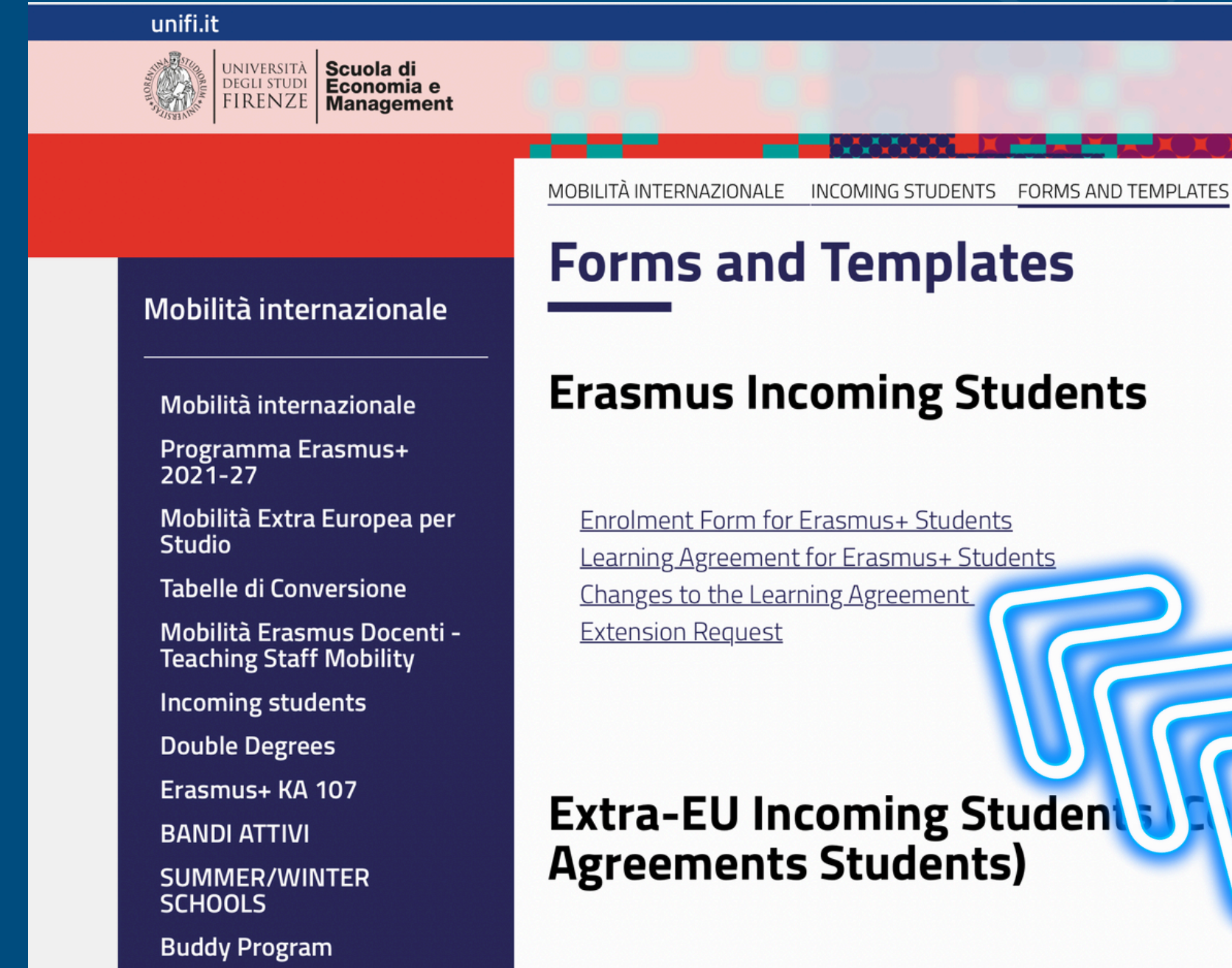

Enrolment Form for Extra-EU Incoming Students Loarning Agroomont, Change I A for Extra El Uncoming Students

cercachi servizi online cerca nel sito ITA | ENG

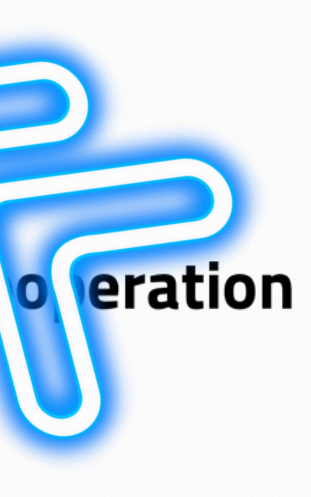

### **STEP 1:** Enter with your Personal Data and Contacts of your university

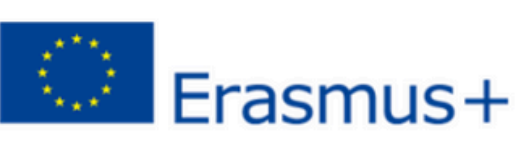

Online Learning Agreement Student Mobility for Studies

#### **General information**

|                          |                  | Last First name(s)                          |                           | ſ                                             | Date of birth                                                                         | Nationality                                         |                     |        |
|--------------------------|------------------|---------------------------------------------|---------------------------|-----------------------------------------------|---------------------------------------------------------------------------------------|-----------------------------------------------------|---------------------|--------|
|                          | Student          |                                             |                           |                                               |                                                                                       |                                                     |                     |        |
|                          |                  |                                             | ESI                       |                                               | Study cycle                                                                           | Field of<br>education<br>(ISCED)                    |                     |        |
|                          |                  |                                             |                           |                                               |                                                                                       |                                                     |                     |        |
|                          | Sonding          | Name                                        | Faculty/Departm           | ent                                           | Erasmus<br>code                                                                       | Country                                             | Adminis<br>email; p | 5      |
|                          | Institution      |                                             |                           |                                               |                                                                                       |                                                     |                     |        |
| Receiving<br>Institution |                  | Name                                        | Faculty/Departm           | ent                                           | Erasmus<br>code                                                                       | Country                                             | Admin               | ni     |
|                          |                  | <u>Università degli</u><br>Studi di Firenze | Economics an<br>Managemen | d<br>t                                        | I FIRENZE01                                                                           | Italy                                               | FR/<br>inc          | 4      |
|                          | The level of lan | guage competence i                          | n[indicate here f         | the maii<br>start o<br>1 <i>B1</i> □ <i>B</i> | In language of instr<br>of the study period<br>$B_2 \square C1 \square C2 \square Na$ | ruction] that the student<br>is:<br>ative speaker □ | t already h         | s s ol |

| Gender                                                                                   |  |  |  |  |  |
|------------------------------------------------------------------------------------------|--|--|--|--|--|
|                                                                                          |  |  |  |  |  |
| Field of<br>education<br>(clarification)                                                 |  |  |  |  |  |
|                                                                                          |  |  |  |  |  |
| strative contact person name;<br>hone                                                    |  |  |  |  |  |
|                                                                                          |  |  |  |  |  |
| istrative contact person name;<br>email; phone                                           |  |  |  |  |  |
|                                                                                          |  |  |  |  |  |
| MONICA FARAONI                                                                           |  |  |  |  |  |
| MONICA FARAONI<br>ANCESCO GUIDI BRUSCOLI                                                 |  |  |  |  |  |
| MONICA FARAONI<br>ANCESCO GUIDI BRUSCOLI<br>coming@economia.unifi.it                     |  |  |  |  |  |
| MONICA FARAONI<br>ANCESCO GUIDI BRUSCOLI<br>coming@economia.unifi.it<br>+39 055 275 9031 |  |  |  |  |  |

### **STEP 2:** Indicates the type of mobility and duration

#### **Mobility type and duration**

| Mobility | type (select one)                                                                                                    | Estimated du<br>Institution)       |
|----------|----------------------------------------------------------------------------------------------------|------------------------------------|
| •        | Semester(s) □ / Virtual component <i>(only if applicable)</i> □<br>Blended mobility with short-term physical mobility □<br>Short-term doctoral mobility □ / Virtual component <i>(only if applicable)</i> □ | Planned perio<br>• fron<br>• to [o |
| Ple<br>c | ease note: Based on the above selection, the relevant tables will be<br>describe the study programme and recognition. Only applicable ta<br>sending and receiving institution.                              | e generated in<br>bles and field   |

uration (to be confirmed by the Receiving

od of the physical mobility:

m [day (optional)/month/year] .....

[day (optional)/month/year] .....

in the Online Learning Agreement to ds below will be visible to the student,

### STEP 3: TABLE A2

2

Indicate the CODE and NAME of the course you want to DELETE and then tick the "deleted component" box, as shown below

Indicate the CODE and NAME of the course you want to ADD and then tick the "added component" box, as shown below

#### **Changes to the learning agreement**

#### Mobility type: Semester(s)

|          | <b>Exceptional changes to Table A</b><br>(to be digitally approved by the student, the responsible person in the Sending Institution and the responsible person in the Receiving<br>Institution) |                                                                                              |                                                         |                                                       |                   |                                                 |  |  |
|----------|----------------------------------------------------------------------------------------------------|----------------------------------------------------------------------------------------------|---------------------------------------------------------|-------------------------------------------------------|-------------------|-------------------------------------------------|--|--|
| Table A2 | Compone<br>nt code<br>(if any)                                                                                                    | Component title at the<br>Receiving Institution<br>(as indicated in the course<br>catalogue) | Deleted<br>compone<br>nt<br>[tick if<br>applicable<br>] | Added<br>compone<br>nt<br>[tick if<br>applicable<br>] | Reason for change | Number of<br>ECTS credits<br>(or<br>equivalent) |  |  |
|          | INDICATE THE CODE                                                                                                    | INDICATE THE TITLE OF THE COURSE YOU WANT TO DELETE                                          | X                                                       |                                                       | Choose an item.   |                                                 |  |  |
| 2        | INDICATE THE CODE                                                                                                    | INDICATE THE TITLE OF THE COURSE YOU WANT TO ADD                                             |                                                         | X                                                     | Choose an item.   |                                                 |  |  |
|          |                                                                                                    |                                                                                              |                                                         |                                                       | Choose an item.   |                                                 |  |  |
|          |                                                                                                    |                                                                                              |                                                         |                                                       | Choose an item.   |                                                 |  |  |

| a | b | le | Α |
|---|---|----|---|

## STEP 4:

### Write the corresponding exams at your Sending University

|             |                                | (to be digi                                                                                      | Exceptional cha<br>tally approved by the s          | anges to Table B (if an<br>student and the responsib<br>Institution)       | oplicable)<br>le person in the Sending |                                                 |                          |
|-------------|--------------------------------|--------------------------------------------------------------------------------------------------|-----------------------------------------------------|----------------------------------------------------------------------------|----------------------------------------|-------------------------------------------------|--------------------------|
| Table B2    | Compone<br>nt code<br>(if any) | Component title<br>at the Sending<br>Institution<br>(as indicated in<br>the<br>course catalogue) | Deleted<br>compone<br>nt<br>[tick if<br>applicable] | Added<br>component<br>[tick if applicable]                                 | Reason for change                      | Number of<br>ECTS credits<br>(or<br>equivalent) | Automatic<br>recognition |
|             |                                |                                                                                                  |                                                     |                                                                            | Choose an item.                        |                                                 | Yes 		No                 |
|             |                                |                                                                                                  |                                                     |                                                                            | Choose an item.                        |                                                 | Yes 🗆 No 🗆               |
|             |                                | (to be dig                                                                                       | Exceptional cha<br>itally approved by the s         | anges to Table C (if a<br>student and the responsib<br>Institution)        | pplicable)<br>le person in the Sending |                                                 |                          |
| Table<br>C2 | Componen<br>t code (if<br>any) | Component title or de<br>study programme at t<br>Institution                                     | escription of the<br>the Receiving                  | Short description<br>of the virtual<br>component<br>(obligatory<br>field): | Reason<br>for<br>change                | Number of<br>ECTS credits<br>to be awarded      | Automatic<br>recognition |
|             |                                |                                                                                                  |                                                     |                                                                            |                                        |                                                 | Yes 🗆 No 🗆               |
|             |                                |                                                                                                  |                                                     |                                                                            |                                        |                                                 | Yes 🗆 No 🗆               |

## STEP 5: **COMMITMENT OF THE THREE PARTIES**

Fill in the table with the requested data, including your signature and the signature of the Responsible Person at the Sending Institution

#### **Commitment of the three parties**

By digitally signing this document, the student, the Sending Institution and the Receiving Institution confirm that they approve the Online Learning Agreement and that they will comply with all the arrangements agreed by all parties. Sending and Receiving Institutions undertake to apply all the principles of the Erasmus Charter for Higher Education relating to mobility for studies The Beneficiary Institution and the student should also commit to what is set out in the Erasmus+ grant agreement. The Receiving Institution confirms that the educational components listed are in line with its course catalogue or as agreed otherwise and should be available to the student. The Sending Institution commits to recognise all the credits or equivalent units gained at the Receiving Institution for the successfully completed educational components and to count them towards the student's degree. The student and the Receiving Institution will communicate to the Sending Institution any problems or changes regarding the study and an an an an a lible means and least the second

| Commitment                                      | Name                                       | Email                      | Positio                |
|-------------------------------------------------|--------------------------------------------|----------------------------|------------------------|
| Student                                         |                                            |                            | Student                |
| Responsible person at the Sending Institution   |                                            |                            |                        |
| Responsible person at the Receiving Institution | MONICA FARAONI<br>FRANCESCO GUIDI BRUSCOLI | incoming@economia.unifi.it | Erasmus<br>Coordinator |

In case of changes to the learning agreement for mobility types: Blended mobility with short-term physical mobility or Short-term doctoral mobility, please create a new learning agreement

| n | Date | Digital Signature |
|---|------|-------------------|
|   |      |                   |
|   |      |                   |
|   |      |                   |
|   |      |                   |
|   |      |                   |
|   |      |                   |
|   |      |                   |
|   |      |                   |
|   |      |                   |
|   |      |                   |
|   |      |                   |
|   |      |                   |
|   |      |                   |

# FINAL STEP

Mail the filled form back to us incoming@economia.unifi.it

Our Erasmus Coordinator will sign the form and we will send it to the Erasmus Desk in Novoli that will update your study plan

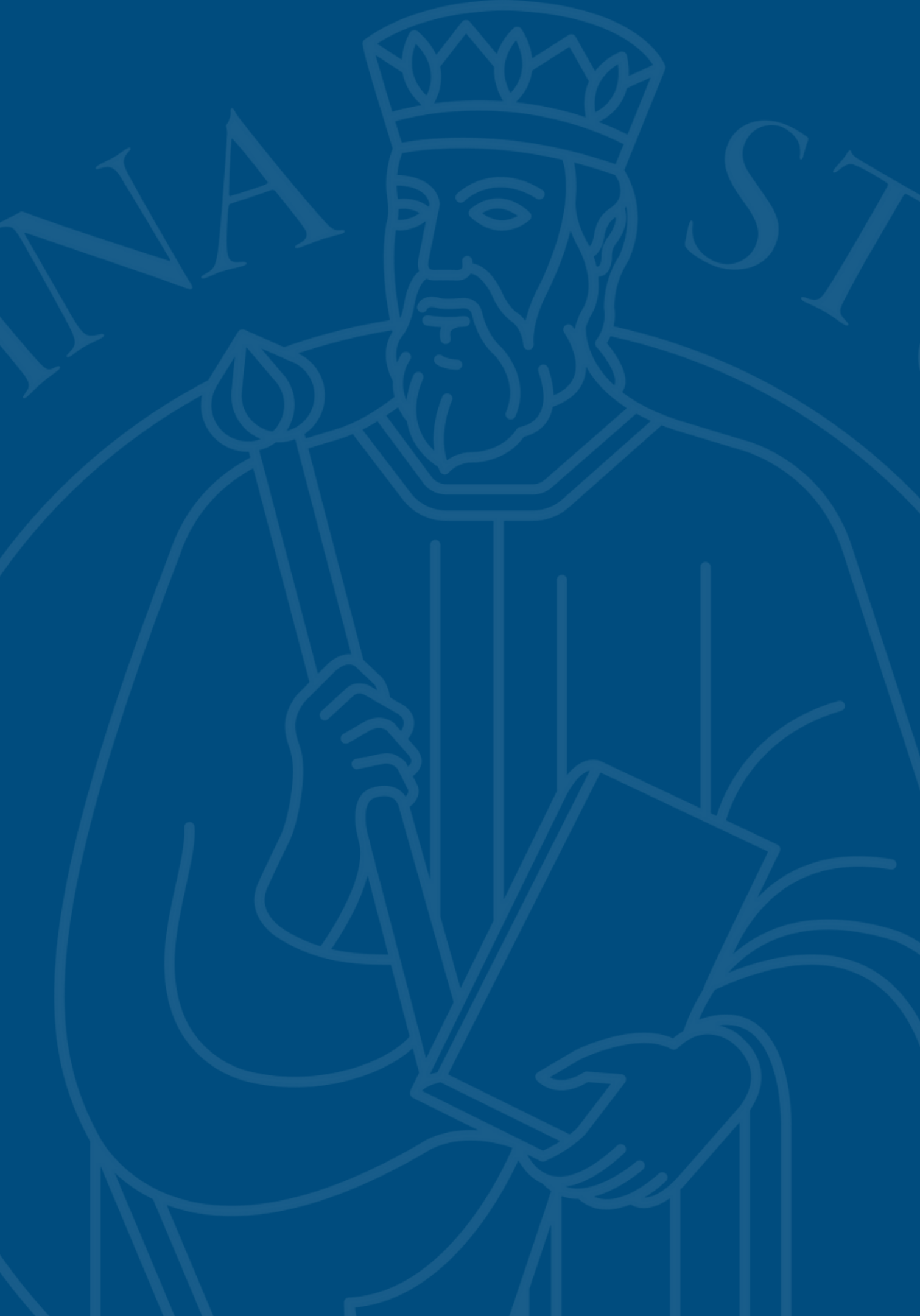